# flydubai•

Руководство по бронированию авиабилетов для турагента

Данный материал не может быть использован в коммерческих целях. При возникновении споров и/или предъявлении претензий данный материал не может быть использован как юридический документ. В связи с развитием системы и частого обновления, просим всю информацию смотреть на сайте www.flydubai.com

# Вход в систему.

Заходим на сайт www.flydubai.com, и в конце главной страницы переходим по ссылке <u>Travel</u> <u>Agents</u>

| (> 11 yrs) (2 - 11 yrs) (< 2 yrs)                                                               | Travel essentials                                                                                                    |
|-------------------------------------------------------------------------------------------------|----------------------------------------------------------------------------------------------------|
| 1  0  0  0  0  0  0  0  0  0  0  0  0  0                                                        |                                                                                                    |
| Promotional code: 2                                                                             | UAE visa allowance on board                                                                                                    |
| Promotional code                                                                                | Check your flight status                                                                                                    |
| For information on special needs, unaccompanied children, pets and our flight                   | hts See what time your flight departs or arrives.                                                                                                    |
| policy <u>see FAQs</u>                                                                          | Enter arrival date O Search by route O Search by flight no.                                                                                              |
|                                                                                                 | Today 28/11/2013 💌 From To Or e.g FZ 001                                                                                                    |
|                                                                                                 | You can search for direct flights but not connecting flights. Get flight status                                                                          |
|                                                                                                 | Online check-in                                                                                                    |
|                                                                                                 | Check-in online from 4 to 24 hours before your flight and save time at the airport, if you're flying Check-in<br>from<br>Dubai to selected destinations. |
|                                                                                                 | Get all the latest news and offers from flydubai                                                                                                    |
|                                                                                                 | Where we fly - Select - Go                                                                                                    |
| Accessibility   Careers   Contact us   Cookies   Press<br>© flydubai 2013. All rights reserved. | room  Privacy policy  Site map  Terms and conditions  Travel agents                                                                                      |

После этого откроется страница, где для входа в Портал вы водите свой логин и пароль.

| 🖉 flydubai - travel agent log in - Windows Internet Explorer      |                                                        |
|-------------------------------------------------------------------|--------------------------------------------------------|
| Файл Правка Вид Избранное Сервис Справка                          |                                                        |
| COCO V R http://www.flydubai.booksecure.net/login.aspx?lang=en-us | 💌 🗟 🍫 🗙 👂 mail.ru: Поиск в Интернете 🖉 💌               |
| 🙀 Избранное 🛛 👍 🙋 Коллекция веб-фрагме 👻 🔊 Рекомендуеные сайты 🕶  |                                                        |
| ₿ flydubai - travel agent log in                                  | 🚵 т 🔝 - 🖃 👼 т Страница т Безопасность т Сереис т 🔞 т 🎽 |
| Agent login<br>User ID<br>Current password                        |                                                        |
|                                                                   |                                                        |
|                                                                   | V                                                      |
| Готово                                                            | 🛛 😼 😜 Интернет 🆓 👻 🎕 100% 👻                            |

### ГЛАВНАЯ СТРАНИЦА

После входа пользователя на Портал отобразится следующая страница: Чтобы забронировать билет, необходимо будет перейти по ссылке «Make a booking».

| inqueee.                                        |                                                                                                    |                                |                     |               |
|-------------------------------------------------|----------------------------------------------------------------------------------------------------|--------------------------------|---------------------|---------------|
| ✿ <u>Home</u>                                   |                                                                                                    |                                | L Welcome           | <u>Loqout</u> |
| Make a Booking                                  | Make a booking                                                                                                    |                                |                     |               |
| Manage Booking<br>Bus Booking                   | Return One way     Flying from:                                                                                         | Flying to:                     |                     |               |
| Flight Status<br>Timetable<br>Partner Locations | From Flying out on:                                                                                                    | To<br>Flying back on:          | + Add multiple dest | Inations      |
| Change password                                 | 11/07/2013                                                                                                    |                                |                     |               |
|                                                 | Adults     Children       (> 11 yrs)     (2 - 11 yrs)       1     0       Want to make a booking for 9 or more?     2   | infants. 2<br>(< 2 yrs)<br>0 • |                     |               |
|                                                 | Promotional code: Promotional code For information on special needs, unaccompanied and our fight policy <u>see FAGs</u> | children, pets                 | Show f              | lights        |

| IIYandai.         |                                                                                                    |                                   |                             |
|-------------------|----------------------------------------------------------------------------------------------------|-----------------------------------|-----------------------------|
|                   |                                                                                                    |                                   |                             |
| ▲ Home            |                                                                                                    |                                   | Logout Logout               |
| Make a Booking    | Make a booking                                                                                                    |                                   |                             |
| Manage Booking    | Return One way                                                                                                    |                                   |                             |
| Bus Booking       | Flying from:                                                                                                    | Flying to:                        |                             |
| Flight Status     | Yekaterinburg Airport(SVX) - Yekaterinbur                                                                                               | Dubai Airport(DXB) - Dubai        | + Add multiple destinations |
| Timetable         | Thritee and an                                                                                                    |                                   |                             |
| Partner Locations | 11/28/2013                                                                                                    | 12/05/2013                        |                             |
|                   | Flexible on dates                                                                                                    |                                   |                             |
|                   | Passengers:       Adults     Children       (> 11 yrs)     (2 - 11 yrs)       2     1       Want to make a booking for 9 or more?     2 | <u>Infants</u><br>(<2.vrs)<br>1 ▼ |                             |
|                   | Promotional code: 2 Promotional code                                                                                                    |                                   |                             |
|                   | For information on special needs, unaccompanied<br>and our flight policy see FAQs                                                       | children, pets                    | Show flights                |

# Шаг 1 Select your flight.

На странице Make a booking, агент должен будет выбрать следующие данные:

- 1 Билет One way или Round trip
- 2 Пункт отправления и пункт назначения (FROM and TO).

3 Даты предполагаемого полета

4 Количество пассажиров: взрослые (Adult), дети от 2 -12 лет (Child), дети до 2-х лет (Infant) После того как вы введете все необходимые данные, нажмите опцию «Показать рейсы» (Show flights). Так же в системе можно выбрать опцию «three day view», которая позволяет увидеть все цены на 3 дня после или до вылета и выбрать наиболее оптимальную.

| O        | ne day view                                                      | , Thi               | ree day vi           | ew N                         | Ionth view         |                     |                            |                         |                        | Total      |
|----------|------------------------------------------------------------------|---------------------|----------------------|------------------------------|--------------------|---------------------|----------------------------|-------------------------|------------------------|------------|
|          | Sased on 24 hour clock                                           |                     |                      |                              |                    |                     |                            |                         | Inclusive of all taxes |            |
| <b>+</b> | <ul> <li>Outbound: Yekaterinburg (SVX) To Dubai (DXB)</li> </ul> |                     |                      |                              |                    |                     |                            |                         |                        | Continue > |
| <        | Previous                                                         | Monday<br><b>25</b> | Tuesday<br><b>26</b> | Wednesday<br><b>27</b>       | Thursday<br>28 Nov | Friday<br><b>29</b> | Saturday<br>30             | y Sunday<br>01          | Next 3                 |            |
|          | <u>3 days</u>                                                    | RUB<br>13,160.65    | RUB<br>9,224.65      | RUB<br>9,224.65              | 2013               | RUB<br>9,224.65     | RUB<br>17,096.53           | No flights<br>available | days                   |            |
|          |                                                                  |                     |                      |                              |                    | I                   | Economy                    |                         | Business               |            |
|          |                                                                  |                     |                      |                              |                    | inge <u>Fre</u>     | e to change                | Special offer           | Basic                  |            |
| De<br>17 | Depart Arrive<br>17:10 svx 20:30 DXB                             |                     | Not                  | © <sup>RUB</sup><br>9,224.65 |                    | Not                 | © <sup>RUB</sup> 60,349.34 |                         |                        |            |
| Du<br>FZ | uration: 04:20<br>902                                            | 1                   | Stops: 0             |                              | a vanois           |                     |                            | available               |                        |            |
| +        | -                                                                |                     |                      |                              |                    |                     |                            |                         |                        |            |
| <        | Previous                                                         | Monday<br>02        | Tuesday<br>03        | Wednesday<br>04              | Thursday<br>05 Dec | Friday<br>06        | Saturday<br>07             | y Sunday<br>08          | Next 3                 |            |
|          | <u>3 uays</u>                                                    | RUB<br>9,183.13     | RUB<br>11,151.13     | RUB<br>60,349.07             | 2013               | RUB<br>60,349.07    | RUB<br>9,183.13            | No flights<br>available | <u>uays</u>            |            |
|          |                                                                  |                     |                      |                              |                    | I                   | conomy                     |                         | Business               |            |
|          |                                                                  |                     |                      |                              | Pay to cha         | inge <u>Fre</u>     | e to change                | Special offer           | Basic                  |            |

Так же в системе можно выбрать опцию «Month view», которая позволяет увидеть все цены на месяц и выбрать наиболее оптимальный вариант.

| One day                       | view                              | Three da<br>Yekate                | ock                               | Total<br>RUB 0.00<br>Inclusive of all taxes |                              |                               |                                                                              |  |  |
|-------------------------------|-----------------------------------|-----------------------------------|-----------------------------------|---------------------------------------------|------------------------------|-------------------------------|------------------------------------------------------------------------------|--|--|
|                               |                                   | No                                |                                   |                                             |                              |                               |                                                                              |  |  |
| Econo                         | оту                               | Business                          |                                   |                                             |                              |                               | Free to change                                                               |  |  |
| Sunday                        | Monday                            | Tuesday                           | Wednesday                         | Thursday                                    | Friday                       | Saturday<br>2                 | Depart: 17:10 > Arrive: 20:30<br>Duration: 04:20 Stops: 0<br>FZ 902 flydubai |  |  |
| 3                             | 4                                 | 5                                 | 6                                 | 7<br>No flights<br>available                | 8<br>No flights<br>available | 9<br>No flights<br>available  |                                                                              |  |  |
| 10<br>No flights<br>available | 11<br>No flights<br>available     | 12<br>No flights<br>available     | 13<br>No flights<br>available     | 14<br>RUB<br>9,224.65<br>Cheapest           | No flights<br>available      | 16<br>No flights<br>available |                                                                              |  |  |
| 17<br>No flights<br>available | 18<br>RUB<br>9,224.65<br>Cheapest | 19<br>RUB<br>9,224.65<br>Cheapest | 20<br>RUB<br>11,192.53            | 21<br>RUB<br>9,224.65<br>Cheapest           | No flights available         | 23<br>No flights<br>available |                                                                              |  |  |
| 24<br>No flights<br>available | 25<br>RUB<br>13,160.65            | RUB<br>9,224.65<br>Cheapest       | 27<br>RUB<br>9,224.65<br>Cheapest | 28<br>RUB<br><b>9,224</b> .65<br>Cheapest   | RUB<br>9,224.65<br>Cheapest  | 30<br>RUB<br>17,096.53        |                                                                              |  |  |
| - Ret                         | urn: Du                           | bai (D)                           | <b>(B)</b> To                     | Yekate                                      | rinburg                      | (SVX)                         |                                                                              |  |  |

### Шаг 2 Passenger details.

В данном поле вносится информация пассажира: Важно заполнить все поля указанные звездочкой (\*)

1 Фамилия и Имя пассажира по транскрипции заграничного паспорта.

В графе MIDDLE NAME (Отчество)- информацию не вносить, так как в заграничных паспортах РФ это информация не указана на английском языке.

2 Номера телефонов. Данная информация необходима для того, чтобы авиакомпания смогла проинформировать пассажира о задержке или отмене рейса.

3 Адрес электронной почты. (Мы рекомендуем оставлять свою электронную почту, чтобы электронный билет был выслан на вашу почту, а также для того чтобы вы, в последующем смогли отслеживать все изменения в данной брони, т.к. пассажир может сразу не увидеть изменения по брони. В случае если они произойдут, информация об этом будет выслана на ту почту, которую вы укажите в бронировании.)

| ✿ <u>Home</u>                                                                                             |                                                                                                    | <b>X</b> Welcome <u>Loqout</u>                                                                                                    |
|----------------------------------------------------------------------------------------------------|----------------------------------------------------------------------------------------------------|----------------------------------------------------------------------------------------------------|
| 1 Select your flight > 2 Passenge                                                                         | er details > 3 Optional extras > 4 Payment                                                                                                    | > 5 Confirmation                                                                                                    |
| Adult passenger 1                                                                                         |                                                                                                    | Your journey                                                                                                    |
| * Title:<br>* First name:<br>Middle name:<br>* Last name:<br>* Email:<br>*Home number:<br>*Mobile number: | Mr       Fields marked * must be completed         IVAN       Enter middle name         IVANOV       Nan@mail.ru         Russian Federation +7       Image: Completed marked * must be completed         Russian Federation +7       Image: Completed marked * must be completed | A Yekaterinburg To<br>Dubai  Thursday 28 November 2013 Depart: 17:10 Arrive: 20:30 Duration: 4hrs 20minutes Class of travel: Economy Free to change fare Sector: RUB 28,040.58 |
| Preferred contact: Adult passenger 2                                                                      | 123456789<br>Why are we asking for these numbers?                                                                                                    | 2. Dubai To Yekaterinburg     Saturday 28 December 2013     Depart: 09:00     Arrive: 16:10     Duration:                                                                      |
| * Title:<br>* First name:<br>Middle name:                                                                 | Mrs  IVANOVA Enter middle name                                                                                                    | Shrss 10minutes<br>Class of travel:<br>Economy<br>Free to change fare 2<br>Sector: RUB 27.824.11                                                                               |

| * Last name:<br>* Email:<br>*Home number:<br>*Mobile number:                  | IVANOV         Ivan@mail.ru         Russian Federation +7         123456789         Why are we asking for these numbers? | Duration:<br>4hrs 20minutes<br>Class of travel:<br>Economy<br>Free to change fare<br>Sector:<br>RUB 28,040.58<br>See full breakdown |
|-------------------------------------------------------------------------------|----------------------------------------------------------------------------------------------------|----------------------------------------------------------------------------------------------------|
| Preferred contact:                                                            | Mobile      Home      Other                                                                                              | Saturday 28 December 2013                                                                                                    |
| Adult passenger 2                                                             |                                                                                                    | Arrive: 16:10                                                                                                    |
| * Title:<br>* First name:<br>Middle name:<br>* Last name:                     | Mrs  IVANOVA Enter middle name ANNA                                                                                      | Duration:<br>Ghrs 10minutes<br>Class of travel:<br>Economy<br>Free to change fare<br>Sector: RUB 27,824.11<br>See full breakdown    |
| Child 3                                                                       |                                                                                                    |                                                                                                    |
| * Title:<br>* First name:<br>Middle name:<br>* Last name:<br>* Date of birth: | Miss  IVANOVA Enter middle name LISA 1 I January I 2011 I                                                                | Total<br>RUB <b>55,864.</b> 69<br>Inclusive of all taxes<br>Continue >                                                              |

При внесении данных Infanta необходимо выбрать одного взрослого для того чтобы привязать к нему младенца.

| * First name:                                                                                        | IVANOVA                                                                                                    | Economy               |
|----------------------------------------------------------------------------------------------------|----------------------------------------------------------------------------------------------------|-----------------------|
| Middle name:                                                                                         | Enter middle name                                                                                                    |                       |
| * Last name:                                                                                         | ANNA                                                                                                    | Sector: RUB 27,824.11 |
| Child 3                                                                                              |                                                                                                    | See full breakdown 🔸  |
| Sind 0                                                                                               |                                                                                                    | Total                 |
| * Title:                                                                                             | Miss 💌                                                                                                    | RUB <b>55,864.</b> 69 |
| * First name:                                                                                        | IVANOVA                                                                                                    |                       |
| Middle name:                                                                                         | Enter middle name                                                                                                    | Continue >            |
| * Last name:                                                                                         | LISA                                                                                                    |                       |
| * Date of birth:                                                                                     | 1 💌 January 💌 2011 💌                                                                                                    |                       |
| Infant 4                                                                                             |                                                                                                    |                       |
| * Assign infant to:<br>* Title:<br>* First name:<br>Middle name:<br>* Last name:<br>* Date of birth: | Adult 1 (Primary passenger)  Adult 1 (Primary passenger) Adult 2 Enter first name Enter middle name Enter last name DD  MM |                       |

# Шаг 3 Optional extras.

После заполнения данных пассажиров, открывается страница, на котором, вы сможете добавить багаж и забронировать места в салоне самолета.

Для того чтобы добавить багаж, необходимо выбрать пассажира и сегмент.

|              | ar our doo o' occurry an againetia paggago ano re                                                                                                  | 4100 H0 H .                                                                                                    |                                                                                                    |
|--------------|----------------------------------------------------------------------------------------------------|----------------------------------------------------------------------------------------------------|----------------------------------------------------------------------------------------------------|
| IVAN IVANOV  | Adult                                                                                                    |                                                                                                    | Thursday 28 November 2013                                                                                           |
| *<br>*       | Yekaterinburg to Dubai with FZ<br>Flight number 902 on 28 November 2013<br>Dubai to Yekaterinburg with FZ<br>Flight number 901 on 28 December 2013 | 7 kg hand baggage plus 20 kg included checked baggage allo 💌                                                                               | Depart: 17:10<br>Arrive: 20:30<br>Duration:<br>4hrs 20minutes<br>Class of travel:<br>Economy<br>Free to change fare |
|              | 10.0.0.16                                                                                                    |                                                                                                    | Sector: RUB 28,040.58                                                                                               |
| IVANOVA AND  | NA Adult                                                                                                    |                                                                                                    | <u>See full breakdown</u> 🕒                                                                                         |
| <b>+</b>     | Yekaterinburg to Dubai with FZ<br>Flight number 902 on 28 November 2013                                                                            | 7 kg hand baggage plus 20 kg included checked baggage allo                                                                                 | - <b>4</b> 2. Dubai To Yekaterinburg                                                                                |
|              |                                                                                                    | Add 10 kg checked baggage (30 kg) total RUB 900.00                                                                                         | Saturday 28 December 2013                                                                                           |
| +            | Dubai to Yekaterinburg with FZ                                                                                                    | 7 kg hand baggage plus 20 kg included checked baggage allo                                                                                 | Depart: 09:00                                                                                                    |
|              |                                                                                                    |                                                                                                    | Duration:<br>6hrs 10minutes                                                                                         |
| IVANOVA LISA | A Child                                                                                                    |                                                                                                    | Class of travel:                                                                                                    |
|              | All flights                                                                                                    | 7 kg hand baggage plus 20 kg included checked baggage allo                                                                                 | Economy <u>Free to change fare</u>                                                                                  |
|              |                                                                                                    |                                                                                                    | Sector: RUB 27,824.11                                                                                               |
| IVANOVA KI   | RA Infant                                                                                                    | <i>i</i> Infants under 2 years of age don't have their own baggage allowance                                                               | See full breakdown                                                                                                  |
|              |                                                                                                    |                                                                                                    | Passengers:                                                                                                    |
|              |                                                                                                    |                                                                                                    |                                                                                                    |
| Meal         |                                                                                                    |                                                                                                    | IVANOVA ANNA                                                                                                    |
|              | Pre-order your meal on a selection of flight                                                                                                    | 5                                                                                                    | IVANOVA LISA                                                                                                    |
|              | On a selection of flights in economy class, you can<br>the first served and you have a wide choice of me                                           | now pre-purchase a hot meal before your flight. You will be among<br>als not available for on board purchase. Your hot meal will be served | IVANOVA KIRA                                                                                                    |

Для добавления мест в салоне самолета необходимо нажать на кнопку Select your seats, далее выбираете пассажира и место, и/или выбрать инвалидную коляску для людей с ограниченными возможностями (эта услуга бесплатна).

| choose your seats now. If you don't, your seats will be allocated at the airport, but we can't guarantee you'll all get to sit together. |      | А | в | С |    | D | Е | F |      | Surcharge  |
|----------------------------------------------------------------------------------------------------|------|---|---|---|----|---|---|---|------|------------|
| Your selection Ccupied                                                                                                    |      |   |   |   | 6  |   | X | × |      |            |
| Available                                                                                                    |      |   |   |   | 7  | X | X | X |      | ]          |
| Available                                                                                                    |      |   |   |   | 8  |   |   |   |      |            |
| © IVAN IVANOV                                                                                                    |      |   |   |   | 9  |   |   |   |      |            |
| (Primary passenger)                                                                                                    |      |   |   |   | 10 |   |   |   |      |            |
| Seat: 7D                                                                                                    |      |   |   |   | 11 |   |   |   |      |            |
|                                                                                                    |      |   |   |   | 12 |   |   |   |      |            |
|                                                                                                    |      |   |   |   | 13 |   |   |   |      |            |
| (Adult)                                                                                                    |      |   |   |   | 14 |   |   |   |      |            |
| Seal II                                                                                                    | Exit |   |   |   | 15 |   |   |   | Exit | RUB 900.00 |
| IVANOVA LISA                                                                                                    |      |   |   |   | 16 |   |   |   |      |            |
| (Child)                                                                                                    |      |   |   |   | 17 |   |   |   |      | ]          |
| Seat: 7E                                                                                                    |      |   |   |   | 18 |   |   |   |      |            |
|                                                                                                    |      |   |   |   | 19 |   |   |   |      | RUB 90.00  |
|                                                                                                    |      |   |   |   | 20 |   |   |   |      |            |
| (Infant)                                                                                                    |      |   |   |   | 21 |   |   |   |      |            |
| otal n                                                                                                    |      |   |   |   | 22 |   |   |   |      |            |
| If you need an extra seat, please <u>Start again</u><br>call us on +971 4 231 1000.                                                      |      |   |   |   | 23 |   |   |   |      |            |
|                                                                                                    |      |   |   |   | 24 |   |   |   |      |            |
|                                                                                                    |      |   |   |   | 25 |   |   |   |      |            |

<u>Важно</u> - выбрать место в салоне самолета можно как во время создания бронирования, так и после его выписки.

Пожалуйста, имейте в виду, что места 1A,1B, 1C, 2D, 2E, 2F, ряды 15 и 16 являются местами с дополнительным расстоянием для ног, которые <u>нельзя</u> резервировать для детей и младенцев (даже если есть сопровождающее лицо).

Выбранное место расположено у аварийного выхода. Члены экипажа могут попросить пассажира, путешествующего на этом месте, оказать им помощь при аварийной посадке. Из соображений безопасности это место не могут занимать лица следующих категорий:

- Лица с нарушениями слуха или зрения, если эти нарушения затрудняют восприятие ими письменных или устных указаний.
- 2) Лица, не способные понимать или выполнять указания, данные на английском языке.
- Лица, скорость движений которых снижена по причинам, связанным с телосложением, ростом или состоянием здоровья.
- 4) Лица, не достигшие 16 лет, даже в тех случаях, когда рядом сидит взрослый пассажир.
- Лица, путешествующие с младенцами или с другими лицами, которым может потребоваться помощь при аварии.

Выбирая "Да", Вы подтверждаете, что ознакомились с этими ограничениями и что к Вам они не относятся. Если во время регистрации или на борту самолета сотрудники flydubai посчитают, что Вы не сможете оказать помощь в аварийной ситуации, то Вас попросят занять другое место.

# <u>Шаг 4 Payment.</u>

Далее необходимо выбрать способ оплаты.

Для агентов возможна опция «Pay later», которая позволяет отсрочить платеж на 24 часа. По прошествию 24 часов бронь аннулируется автоматически.

Опция «Voucher» будет необходима тогда, когда пассажир придет к Вам офис с ранее выписанным ваучером Flydubai (если пассажир самостоятельно бронирует авиабилет, а потом аннулирует его, то деньги ему не возвращаюся, а выдается ваучер на использования авиабилета, который он может использовать в течение года. В агентском доступе возврат возможен, штраф за возврат автоматически списывается со счета агента, а оставшаяся сумма зачисляется обратно на Ваш счет).

По правилам, а/к при возврате билета физ. лицам деньги наличными не возвращаются, на эл. адрес пассажира, который купил билет через сайт кредитной картой, приходит ваучер — электронный документ в котором указана сумма, номер и PIN код. Ваучер именной, его могут использовать только те пассажиры, которые указаны в билете, для покупки билетов Flydubai. Срок действия 1 год с момента выдачи.

Опция «Available credit» - это самый распространенный вид платежа, в данном случае стоимость авиабилета будет списана со счета агентства, выписывающего данный билет.

Нажав клавишу «PAY LATER» вы сохраняете бронь на 24 часа, но это возможно не позднее, чем за 48 часов до вылета.

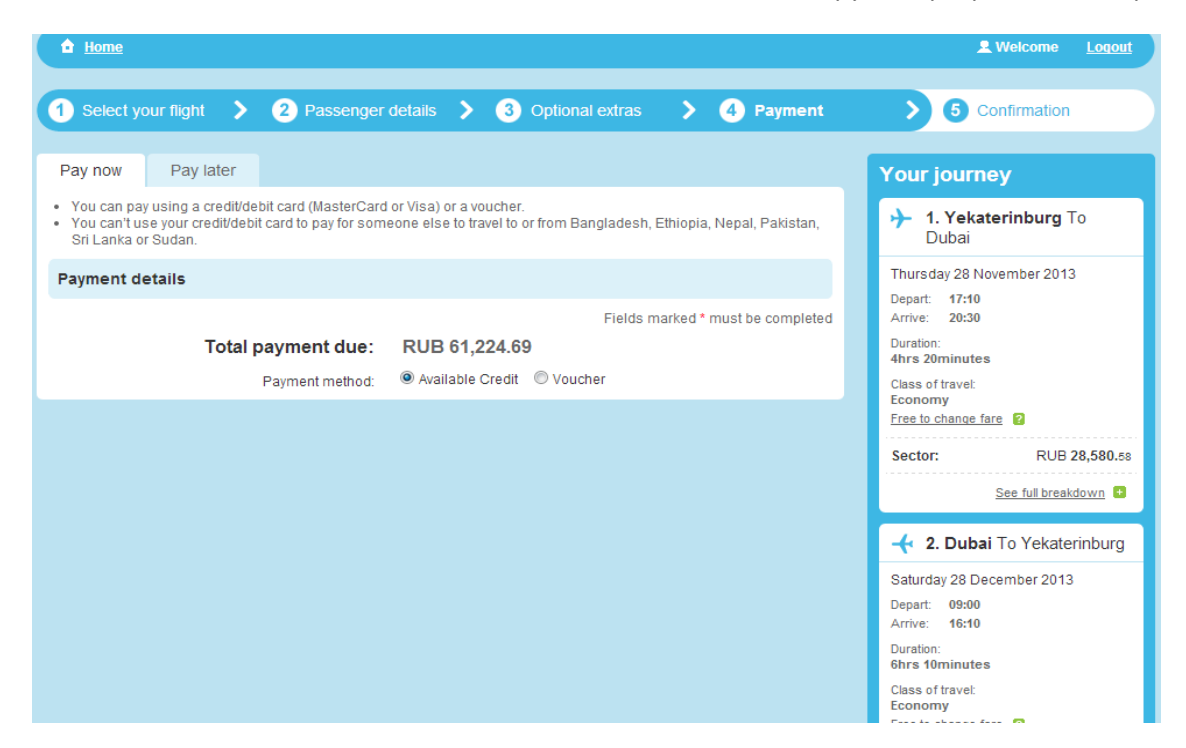

| 1 Select your flight > 2 Passenger details > 3 Optional extras > 4 Payment                                                                                                    | <b>5</b> Confirmation                                                                                                    | Free to change fare                                                                                                    |
|----------------------------------------------------------------------------------------------------|----------------------------------------------------------------------------------------------------|----------------------------------------------------------------------------------------------------|
| Pay now Pay later                                                                                                    | Your journey                                                                                                    | Sector: RUB 30,164.11                                                                                                    |
| <ul> <li>You can pay at a flydubai travel shop or through a flydubai payment partner.</li> <li>If payment is not received within the time limit, your booking will be cancelled automatically.</li> </ul>                    | → 1. Yekaterinburg To<br>Dubai                                                                                                    | See full breakdown 💽                                                                                                    |
| If you choose Pay later, you'll need to pay for your flight(s) at a payment point within 24 Hours.<br>Total payment due: RUB 58,744.69<br>Stroll down to accept the Terms<br>and conditions and proceed with<br>the booking. | Thursday 28 November 2013       Depart:       Trans:       Arriv:       20:30       Duration:       Arriv:       20:30       Diration:       Arriv:       20:30       Diration:       Arriv:       20:30       Preside Channe fam:       Sector:       RUB 28,580.es       Saturday 28 December 2013       Depart:       Bons       Arriv:       10:00       Arriv:       10:00       Arriv:       10:00       Saturday 28 December 2013       Depart:       10:00       Arriv:       10:00       Arriv:       10:00       Arriv:       10:00       Arriv:       10:00       Arriv:       10:00       10:00       10:00       10:00       10:00       10:00       10:00       10:00       10:00       10:00       10:00       10:00       10:00       10:00       10:00       10:00       10:00       10:00       10:00 | Passengers:         IVAN IVANOV         IVANOVA ANNA         IVANOVA LISA         IVANOVA KIRA <b>DEEE Details:</b> TEE: NA         IVANOVA KIRA         IVANOVA KIRA         Details:         TEE: NA         IVANOVA KIRA         IVANOVA KIRA         Details:         TEE: NA         IVANOVA KIRA         IVANOVA KIRA         Details:         TEE: NA         IVANOVA KIRA         IVANOVA KIRA         IVANOVA KIRA         Details:         TEE: NA         IVANOVA KIRA         IVANOVA KIRA      < |

При нажатии кнопки «Продолжить» (Continue), откроется страница с номером бронирования.

| 1 Home                           |                                                                          |                                   |                 |                                                                         |              |                               |                                    | L Welcome                                                                                    | <u>Loqout</u> |
|----------------------------------|--------------------------------------------------------------------------|-----------------------------------|-----------------|-------------------------------------------------------------------------|--------------|-------------------------------|------------------------------------|----------------------------------------------------------------------------------------------|---------------|
| 1 Select your                    | flight 💙 2 Passen                                                        | iger detail                       | s >             | <b>3</b> Optional e                                                     | extras       | > 4 Pa                        | yment                              | > 5 Confirmat                                                                                | ion           |
| onfirmation                      | (Step 5 of 5: All done!)                                                 |                                   |                 |                                                                         |              |                               |                                    | Dubai from AED                                                                               | ) 68 p/da     |
| You                              | Ir booking reference                                                     | :                                 |                 | Your payment<br>Your booking is bein<br>12:38 on 08 No<br>(Yekaterinbur | ig held unti | nce: 103200<br>I<br>Ir 2013   | 84                                 |                                                                                              |               |
| Please arrive at I<br>An email   | east 3 hours before your fl<br>for check-in<br>has been sent to IVAN@MAI | ight to allo <sup>,</sup><br>L.RU | N               | To complete the boo                                                     | king you m   | ust pay at paym<br><u>See</u> | ent point<br><u>payment points</u> | Book now                                                                                     |               |
|                                  |                                                                          | С                                 | hange           | e my booking                                                            | Ema          | il booking                    | Print                              | We will cover yo                                                                             | u for up t    |
|                                  |                                                                          |                                   |                 |                                                                         |              |                               |                                    | US\$ 50,000 for<br>medical emerge                                                            | ncy           |
| our payment                      | summary                                                                  | Tota<br>RUB                       | l payı<br>58,74 | ment due:<br>44.69                                                      |              | Journey tot<br>RUB 58,744     | al:<br>.69                         | <ul> <li>US\$ 1,000 for triccancellation</li> <li>US\$ 1,000 for balloss and more</li> </ul> | p<br>ggage    |
| <ul> <li>Departing</li> </ul>    | from: Yekaterinburg A                                                    | Airport                           | On:             | Thursday 28 No                                                          | vember       | 2013                          |                                    | TRAVE                                                                                        |               |
| Flight no.                       | Departure                                                                |                                   | Arriva          | al                                                                      |              | Duration                      |                                    |                                                                                              |               |
| FZ-902                           | Yekaterinburg Airport<br>17:10 Thursday 28 Novembe                       | er 2013                           | Dubai<br>20:30  | Airport<br>Thursday 28 Novembe                                          | er 2013      | 4Hours 20Mins                 |                                    |                                                                                              |               |
| Passengers                       |                                                                          | Fare typ                          | e               |                                                                         |              | Taxes                         | Sub total                          |                                                                                              |               |
| MR IVAN IVANOV<br>Adult traveler |                                                                          | Economy<br>RUB 8,45               | Free to<br>4.80 | o change                                                                |              | RUB 769.85                    | RUB<br>9,224.65                    |                                                                                              |               |
|                                  |                                                                          |                                   |                 |                                                                         |              |                               |                                    |                                                                                              |               |

# Паспортные данные вносить обязательно.

Через опцию MANAGE BOOKING введите ПНР и фамилию пассажира

| Make a Booking    | Manage Booking                                                                                        |
|-------------------|----------------------------------------------------------------------------------------------------|
| Manage Booking    | Booking Ref: Last name:                                                                               |
| Bus Booking       | e.g. 4XKCT2 Find Booking                                                                              |
| Flight Status     |                                                                                                    |
| Timetable         |                                                                                                    |
| Partner Locations | Booking reference:                                                                                    |
| Change password   | 9S9XQE Yekaterinburg to Colombo (Return)                                                              |
|                   |                                                                                                    |
|                   | Options                                                                                               |
|                   | To change your booking select amend booking                                                           |
|                   | Email booking Repeat booking Cancel booking Amend booking                                             |
|                   | Before you fly                                                                                        |
|                   | We need a little more information about each passenger <u>Complete advanced passenger information</u> |
|                   |                                                                                                    |

Введите паспортные данные, открыв ссылку 🧹

| Advanced passenger information                                                                    |                                                                               |  |  |  |  |  |  |  |  |
|---------------------------------------------------------------------------------------------------|-------------------------------------------------------------------------------|--|--|--|--|--|--|--|--|
| Additional information is required for your flight. You can save time by entering it here.        |                                                                               |  |  |  |  |  |  |  |  |
| Adult ANATOLII ANTIPIN                                                                            |                                                                               |  |  |  |  |  |  |  |  |
| Passport number:<br>Issuing country:<br>Nationality:<br>Expiry date:<br>Gender:<br>Date of birth: | Please select   Please select   DD <   MM    YYYY    Male    DD    MM    YYYY |  |  |  |  |  |  |  |  |

# Оплата после бронирования:

Открыть билет можно через опцию «Manage booking», далее набрать Booking reference и Last name

| TI <b>UOUD</b> AI. |                                                                        |                                             |                     |               |
|--------------------|------------------------------------------------------------------------|---------------------------------------------|---------------------|---------------|
|                    |                                                                        |                                             |                     |               |
| ▲ Home             |                                                                        |                                             | 👤 Welcome           | Logout        |
|                    | Manage Dasking                                                         |                                             |                     |               |
| Make a Booking     | Manage Booking                                                         |                                             |                     |               |
| Manage Booking     | Booking Ref:                                                           | Last name:                                  |                     |               |
| Bus Booking        | LJC7KB                                                                 | IVANOV                                      | Find Booking        |               |
| Flight Status      |                                                                        |                                             |                     |               |
| Timetable          |                                                                        |                                             |                     |               |
| Partner Locations  |                                                                        |                                             |                     |               |
| Change password    |                                                                        |                                             |                     |               |
|                    |                                                                        |                                             |                     |               |
| 🗈 <u>Home</u>      |                                                                        |                                             | 👤 Welcome           | <u>Logout</u> |
|                    |                                                                        |                                             |                     |               |
| Make a Booking     | Manage Booking                                                         |                                             |                     |               |
| Manage Booking     | Booking Ref:                                                           | Last name:                                  |                     |               |
| Bus Booking        | e.g. 4XKCT2                                                            |                                             | Find Booking        |               |
| Flight Status      |                                                                        |                                             |                     |               |
| Timetable          |                                                                        |                                             |                     |               |
| Partner Locations  | Booking reference:                                                     |                                             |                     |               |
| Change password    | LICTER Vakatarinhura ta Dubai (Pa                                      | tura)                                       |                     |               |
|                    | LICING Texaterniburg to Dubar (Re                                      | um)                                         |                     |               |
|                    |                                                                        |                                             |                     |               |
|                    | Flight held                                                            |                                             |                     |               |
|                    | Your booking is being held until 12:38 of Total payment due: RUB 58 74 | n 08 November 2013 (Yekaterinburg)<br>14 69 |                     |               |
|                    |                                                                        |                                             |                     | Pay now       |
|                    |                                                                        |                                             | _                   |               |
|                    | Options                                                                |                                             |                     |               |
|                    | To change your booking select amend booking                            |                                             |                     |               |
|                    |                                                                        |                                             | Email booking Amend | booking       |

Чтобы произвести оплату необходимо нажать на кнопку «Pay now»

| ■ <u>nome</u>     |                                                                                                    | <u>× weicome</u> <u>Logon</u>                                                                          |  |  |  |  |  |  |  |  |
|-------------------|----------------------------------------------------------------------------------------------------|----------------------------------------------------------------------------------------------------|--|--|--|--|--|--|--|--|
|                   |                                                                                                    |                                                                                                    |  |  |  |  |  |  |  |  |
| Make a Booking    | Manage Booking                                                                                                    |                                                                                                    |  |  |  |  |  |  |  |  |
| Manage Booking    | Booking Ref: Last na                                                                                                    | me:                                                                                                    |  |  |  |  |  |  |  |  |
| Bus Booking       | e.g. 4XKCT2                                                                                                    | Find Booking                                                                                           |  |  |  |  |  |  |  |  |
| Flight Status     |                                                                                                    |                                                                                                    |  |  |  |  |  |  |  |  |
| Timetable         |                                                                                                    | · · · · · · · · · · · · · · · · · · ·                                                                  |  |  |  |  |  |  |  |  |
| Partner Locations | Pay now Pay later                                                                                                    |                                                                                                    |  |  |  |  |  |  |  |  |
| Change password   | <ul> <li>You can pay using a credit/debit card (MasterCard or You can't use your credit/debit card to pay for someon</li> </ul> | /isa) or a voucher.<br>e else to travel to or from Bangladesh, Ethiopia, Nepal, Pakistan, Sri Lanka or |  |  |  |  |  |  |  |  |
|                   | Sudan.                                                                                                    |                                                                                                    |  |  |  |  |  |  |  |  |
|                   | Payment details                                                                                                    |                                                                                                    |  |  |  |  |  |  |  |  |
|                   |                                                                                                    | Fields marked * must be completed                                                                      |  |  |  |  |  |  |  |  |
|                   | Total payment due:                                                                                                    | RUB 61,224.69                                                                                          |  |  |  |  |  |  |  |  |
|                   | Payment method:                                                                                                    | Available Credit OVoucher                                                                              |  |  |  |  |  |  |  |  |
|                   |                                                                                                    |                                                                                                    |  |  |  |  |  |  |  |  |
|                   |                                                                                                    |                                                                                                    |  |  |  |  |  |  |  |  |
|                   |                                                                                                    | Complete payment                                                                                       |  |  |  |  |  |  |  |  |

Далее выбираете способ оплаты Available Credit или Voucher, и далее нажать на кнопку «Complete payment».

# Внесение изменений в бронирование.

### Смена даты:

Заходим в билет далее нажимаем на кнопку «Amend booking» и выбираем, на каком сегменте нам необходимо поменять дату и нажимаем на кнопку «Change dates»

| Booking referen              | nce:                                                  |                                                   |                  |
|------------------------------|-------------------------------------------------------|---------------------------------------------------|------------------|
| IN1REH Volgogr               | rad to Dubai (Return)                                 |                                                   |                  |
|                              |                                                       |                                                   |                  |
| Options                      |                                                       |                                                   |                  |
| To change your book          | king select amend booking                             |                                                   |                  |
|                              | Email booking Rep                                     | eat booking Cancel booki                          | ng Amend booking |
|                              |                                                       |                                                   |                  |
| Before you fly               |                                                       |                                                   |                  |
| We need a lit                | tle more information about each passeng               | er <u>Complete advanced passenger inform</u>      | ation            |
|                              |                                                       |                                                   |                  |
| Journey 1:<br>Volgograd to D | ubai (Return)                                         | Journey<br>RUB 43,9                               | total:<br>)75.44 |
|                              |                                                       |                                                   |                  |
| Departing f                  | from: Volgograd Airport On:                           | Wednesday 20 November 2013                        |                  |
|                              |                                                       |                                                   |                  |
| Flight no.                   | Departure                                             | Arrival                                           | Duration         |
| FZ-976                       | Volgograd Airport<br>03:50 Wednesday 20 November 2013 | Dubai Airport<br>07:55 Wednesday 20 November 2013 | 3Hours 5Mins     |

| flight no.               | Departure                                  | A                                     | rival                                                  | 1             | Duration       |        |               |
|--------------------------|--------------------------------------------|---------------------------------------|--------------------------------------------------------|---------------|----------------|--------|---------------|
| Z-976                    | Volgograd Airport<br>03:50 Wednesday 20 No | ovember 2013                          | i <mark>bai Airport</mark><br>:55 Wednesday 20 Novembe | ar 2013       | 3Hours 5Min:   |        |               |
| Passengers               |                                            | Fare type                             |                                                        | 3             | Taxes          | Sub    | total         |
| MRS GALINA SHA           | RIFOVA                                     | Economy Fre                           | e to change                                            | 7             | RUB 509.83     | RUB    |               |
| Remove 😅                 |                                            | RUB 9,307.0                           | 3                                                      |               |                | 9,816  | 5.86          |
| MRS IANA KOSTP           | YKINA                                      | Economy Fre                           | e to change                                            | F             | RUB 509.83     | RUB    |               |
| kdult traveler<br>Remove |                                            | RUB 9,307.0                           | 3                                                      |               |                | 9,816  | 3.86          |
| ptional Extra            | 15                                         |                                       |                                                        |               |                |        |               |
| Passengers               | Baggage                                    | Meal                                  | In-flight<br>entertainment                             | Seat          | Ex             | tra    | Total         |
| URS GALINA<br>SHARIFOVA  | Hand baggage 7 Kg+<br>20 kg Baggage        | Buy snacks and<br>drinks on board, if | Buy on board, if available                             | 2E<br>RUB 900 | No<br>0.00 ins | urance | RUB<br>900.00 |
| Adult traveler           | Allowance                                  | Add Meal                              |                                                        |               |                |        |               |
| URS IANA<br>KOSTRYKINA   | Hand baggage 7 Kg+<br>20 kg Baggage        | Buy snacks and<br>drinks on board, if | Buy on board, if available.                            | 2F<br>RUB 900 | 0.00 ins       | urance | RUB<br>900.00 |
| Adult traveler           | Allowance                                  | available<br>Add Meal                 |                                                        |               |                |        |               |
|                          |                                            |                                       |                                                        |               |                |        |               |

Далее выбираете дату вылета и нажимаете на кнопку FIND ALTERNATIVE FLIGHT

Далее кликните на кнопку CHOOSE SECTOR AND CONTINUE далее APPLY CHANGES далее COMPLETE PAYMENT если выходит доплата.

| One day view              | , Thr               | ee day view       | M                    | onth view               |                         |                 |                |                   |             |          |
|---------------------------|---------------------|-------------------|----------------------|-------------------------|-------------------------|-----------------|----------------|-------------------|-------------|----------|
|                           |                     |                   |                      |                         |                         |                 | ¢              | 3 Base            | d on 24 hou | ır clock |
| ✤ Outbou                  | ind: Kra            | snodar            | (KRR)                | To Dub                  | ai (DXE                 | 3)              |                |                   |             |          |
| Sorry, th                 | iere are no fli     | ghts found for    | the select           | ed date. Resul          | its are for th          | e closest av    | ailable day    | у.                |             |          |
|                           | Sunday<br><b>24</b> | Monday<br>25      | Tuesday<br><b>26</b> | Wednesday<br>27         | Thursday<br>28          | Friday<br>29 No | Satu           | urday<br>30       | Next 3      | >        |
|                           |                     |                   |                      | No flights<br>available | No flights<br>available | 2013            | B No f<br>avai | flights<br>ilable | <u>days</u> |          |
|                           |                     |                   |                      | Economy                 |                         |                 |                |                   |             | ess      |
|                           |                     |                   |                      | Pay to chance           | <u>e</u> <u>Free</u>    | to change       | <u>Specia</u>  | <u>l offer</u>    | Bas         | ic       |
| Depart<br>02:30 KRR       | A<br>0              | rrive<br>6:20 DXB |                      | Not                     | о <sup>кив</sup><br>13  | ,885.34         | Not            | ble               | Not         | able     |
| Duration: 02:50<br>FZ 984 | S                   | tops: 0           |                      | availabio               | Add boo                 | led to<br>king  | arana          | 510               | Greane      | 1010     |
|                           |                     |                   |                      |                         |                         |                 |                |                   |             |          |
|                           |                     |                   |                      |                         |                         | CI              | hoose fli      | ght ai            | nd contin   | ue       |

# Аннулирование пассажира:

Для того чтобы удалить пассажира необходимо нажать на кнопку **AMEND BOOKING далее** выбираете пассажира и нажимаете на кнопку **REMOVE** и увидите сумму к возврату, далее нажимаете на кнопку **REMOVE PASSENGER.** 

| Departing from: Krasnodar Airport     On: Sunday 29 December 2013 |                                             |                           |                                                                                                    |                                                      |                 |            |                |                  |  |  |
|-------------------------------------------------------------------|---------------------------------------------|---------------------------|----------------------------------------------------------------------------------------------------|------------------------------------------------------|-----------------|------------|----------------|------------------|--|--|
|                                                                   |                                             | Cancel sector             | Cha                                                                                                | inge dates                                           | Change          | extras     | Add pas        | sengers          |  |  |
| Flight no.                                                        | Flight no. Departure                        |                           |                                                                                                    | ai                                                   |                 | Durat      | Duration       |                  |  |  |
| FZ-8984                                                           | Krasnodar Airport<br>17:40 Sunday 29 Decemb | er 2013                   | Dubai Airport         2Hours 50Mins           21:30 Sunday 29 December 2013         2Hours 50 Mins |                                                      |                 |            |                |                  |  |  |
| Passengers                                                        |                                             | Fare t                    | ype                                                                                                |                                                      |                 | Taxes      | 5              | Sub total        |  |  |
| MRS ELENA KORO<br>Notification<br>Remove                          | HAGINA                                      | Busines<br>RUB 48,4       | Business Basic<br>RUB 48,428.60                                                                    |                                                      |                 |            | 6.40           | RUB<br>48,935.00 |  |  |
| MRS VERA KORCI<br>kdult travelic<br><u>Remove</u>                 | AGINA                                       | Busines<br>RUB 48,4       | Business Basic<br>RUB 48,428.60                                                                    |                                                      |                 |            | 6.40           | RUB<br>48,935.00 |  |  |
| MR ALEXANDER K<br>Anon munifier<br>Remove                         | ORCHAGIN                                    | Busines<br>RUB 48,4       | Business Basic<br>RUB 48,428.60                                                                    |                                                      |                 | RUB 50     | 6.40           | RUB<br>48,935.00 |  |  |
| MR IGOR BONDAR<br>Adult traveler<br>Remove                        | 1                                           | Busines<br>RUB 48,4       | Business Basic<br>RUB 48,428.60                                                                    |                                                      |                 | RUB 50     | 6.40           | RUB<br>48,935.00 |  |  |
| Optional Extra                                                    | 5                                           |                           |                                                                                                    |                                                      |                 |            |                |                  |  |  |
| Passengers                                                        | Baggage                                     | Meal                      |                                                                                                    | In-flight<br>entertainm                              | sent            | Seat       | Extra          | Total            |  |  |
| MRS ELENA<br>KORCHAGINA<br>Adult traveler                         | 15 kg hand baggage<br>Only<br>Add baggage   | Hot meal(s)<br>Add Meal 🛨 |                                                                                                    | Enjoy movies or<br>12.1-inch built-in<br>touchscreen | n the A<br>n HD | Add seat ! | No<br>insurano | RUB<br>0.00      |  |  |

| fluduber |                   |                                                                                        |                |                          |              | orts 🔻 📔 <u>Agency Management</u> |
|----------|-------------------|----------------------------------------------------------------------------------------|----------------|--------------------------|--------------|-----------------------------------|
| Indana.  |                   |                                                                                        |                |                          |              |                                   |
|          |                   |                                                                                        |                |                          |              |                                   |
|          |                   |                                                                                        |                |                          |              |                                   |
|          | Rem               | iove passenger                                                                         |                |                          |              |                                   |
|          | Manage Rem        | ove VERA KORCHAGINA from:                                                              |                |                          |              |                                   |
|          | Far               | e:                                                                                     | RUB            | 48428.6                  |              |                                   |
|          | Tax               | es:                                                                                    | RUB            | 506.40                   | Eine         |                                   |
|          | e.g. 4Xr          | 1000                                                                                   |                |                          |              |                                   |
|          | Bag               | igage:                                                                                 | RUB            | 0                        |              |                                   |
|          | Mea               | als:                                                                                   | RUB            | 0                        |              |                                   |
|          | Ame In-fl         | ight entertainment:                                                                    | RUB            | 0                        | nd baggage 🔵 | Confirm changes                   |
|          |                   |                                                                                        |                |                          |              |                                   |
|          | Non               | refundable                                                                             | 0.10           |                          | nev total:   |                                   |
|          | Krasnoc           | urance:                                                                                | RUB            | 0                        | 201,612.20   |                                   |
|          | Per               | nalty                                                                                  | RUB            | -1790                    |              |                                   |
|          | 🔶 Dep Tot         | al refund: RUB 47145.00                                                                | D              |                          | nber 2013    |                                   |
|          | All ref<br>be rec | funds are payable in the form of flydubai v<br>deemed against future flydubai flights. | ouchers. Vou   | ichers can               |              |                                   |
|          | D                 | on't remove passenger Remo                                                             | ove pass       | enger                    | S Change ex  |                                   |
|          | Flight no.        | Departure                                                                              | Arriv          | /al                      |              | Duration                          |
|          | FZ-8984           | Krasnodar Airport<br>17:40 Sunday 29 December 2013                                     | Dubai<br>21:30 | i Airport<br>Sunday 29 D | ecember 2013 | 2Hours 50Mins                     |
|          |                   |                                                                                        |                |                          |              |                                   |

Duration

Taxes

# Аннулирование билета.

| manago booning    | DOOKING INCL.                    |                                                  | aərnamı             | σ.                                   |                                  |               |                  |
|-------------------|----------------------------------|--------------------------------------------------|---------------------|--------------------------------------|----------------------------------|---------------|------------------|
| Bus Booking       | e.g. 4XKCT2                      |                                                  |                     |                                      | Find                             | Booking       |                  |
| Flight Status     |                                  |                                                  |                     |                                      |                                  |               |                  |
| Timetable         |                                  |                                                  |                     |                                      |                                  |               |                  |
| Partner Locations | Booking refere                   | ence:                                            |                     |                                      |                                  |               |                  |
| Change password   | 2Y0631 Krasnoo                   | dar to Dubai                                     |                     |                                      |                                  |               |                  |
|                   |                                  |                                                  |                     |                                      |                                  |               |                  |
|                   | Options                          |                                                  |                     |                                      |                                  |               |                  |
|                   | To change your boo               | oking select amend booking                       |                     |                                      |                                  |               |                  |
|                   |                                  | Email booking                                    | Repeat              | booking C                            | ancel booking                    | Amen          | d booking        |
|                   |                                  |                                                  |                     |                                      | $\sim$                           |               |                  |
|                   | Journey 1:<br>Krasnodar to D     | Jubai                                            |                     | Journ<br>RUB :                       | ey total:<br>201,612.20          |               |                  |
|                   |                                  |                                                  |                     |                                      |                                  |               |                  |
|                   | Departing                        | from: Krasnodar Airport                          | On: S               | Sunday 29 Decem                      | ber 2013                         |               |                  |
|                   | Flight no.                       | Departure                                        |                     | Arrival                              |                                  | Duration      |                  |
|                   | FZ-8984                          | Krasnodar Airport<br>17:40 Sunday 29 December 20 | 113                 | Dubai Airport<br>21:30 Sunday 29 Dec | ember 2013                       | 2Hours 50Mins |                  |
|                   | Passengers                       |                                                  | Fare t              | ype                                  |                                  | Taxes         | Sub total        |
|                   | MRS ELENA KORC<br>Adult traveler | HAGINA                                           | Busines<br>RUB 48,4 | ss Basic<br>428.60                   |                                  | RUB 506.40    | RUB<br>48,935.00 |
|                   |                                  |                                                  |                     |                                      |                                  |               |                  |
| 21                | UOS I MIASHUUA                   | ii to Dubai                                      |                     |                                      |                                  |               |                  |
|                   |                                  |                                                  |                     |                                      |                                  |               |                  |
| Op                | otions                           |                                                  |                     |                                      |                                  |               |                  |
| То                | change your book                 | ing select amend bookin                          |                     |                                      |                                  |               |                  |
|                   |                                  |                                                  | Bon                 | oot booking                          | Cancel                           |               |                  |
|                   | Cancel                           | booking                                          |                     |                                      | Sancer                           |               |                  |
|                   | Ar                               | re you sure you want to ca                       | ancel               | 01/0                                 |                                  |               |                  |
| Jo<br>Kr          | urney 🗾 bo<br>asnoc              | ooking reference:                                |                     | 2400                                 | <sup>031</sup> ney tot<br>201,61 | al:<br>2.20   |                  |

All refunds are paid in the form of flydubai vouchers. These vouchers can be redeemed against future flydubai flights

Don't cancel booking

RUB 193,714.40

RUB 2,025.60

RUB -7,160.00

RUB 188,580.00

Cancel booking

Business Basic RUB 48,428.60

Business Basic RUB 48,428.60

Далее вы увидите штраф и возврат, и нажимаете на кнопку Cancel booking.

Fare:

Taxes:

Penalty

MRS ELENA KORCHAGINA

MRS VERA KORCHAGINA

Total refund:

🔶 De

Flight

FZ-8984

Passe

# Добавление пассажира:

Добавить пассажира можно только в оплаченном билете, нажмите на кнопку **AMEND BOOKING**, далее **ADD PASSENGER**.

| 1 Home                                                      |                                               |                              | Logout Logout |
|-------------------------------------------------------------|-----------------------------------------------|------------------------------|---------------|
| Make a Booking                                              | Manage Booking                                |                              |               |
| Manage Booking<br>Bus Booking<br>Flight Status<br>Timetable | Booking Ref:<br>fi2ugw                        | Last name:<br>TEST           | Find Booking  |
| Partner Locations<br>Change password                        |                                               |                              |               |
| Manage Booking                                              |                                               |                              |               |
| Booking Ref:<br>e.g. 4XKCT2                                 | Last name:                                    |                              | Find Booking  |
| Booking reference:                                          |                                               |                              |               |
| FI2UGW Dubai to Bahrai                                      | n                                             |                              |               |
| Options                                                     |                                               |                              |               |
| To change your booking selec                                | t amend booking Repeat booking                | Cancel booking               | Amend booking |
| Before you fly                                              |                                               |                              |               |
| . We need a little more in                                  | nformation about each passenger <u>Comple</u> | te advanced passenger inforn | nation        |

| Manage Booki                 | ng                       |                                                                          |                            |               |           |           |       |
|------------------------------|--------------------------|--------------------------------------------------------------------------|----------------------------|---------------|-----------|-----------|-------|
| Booking Ref: Last n          |                          |                                                                          | name:                      |               | F         | ind Book  | ing   |
| 1 Amend boo                  | oking 💙                  | 2 Select sectors                                                         | > 3 Seats and              | baggage       | > 4 0     | onfirm ch | anges |
| Journey 1:<br>Dubai to Bahra | ain                      |                                                                          | Journey<br>AED 770         | total:<br>.00 |           |           |       |
| 🔶 Departing                  | from: Dub                | ai Airport <b>On:</b> Thur                                               | sday 01 August 2013        |               | _         |           |       |
| Canc                         | el sector                | Change dates                                                             | Change seats ar            | nd baggag     | e Ac      | ld passei | ngers |
| Flight no.                   | Departu                  | ire                                                                      | Arrival                    |               | Duratio   | n         |       |
| FZ-023                       | Dubai Airj<br>07:15 Thur | ort Bahrain Airport<br>sday 01 August 2013 07:30 Thursday 01 August 2013 |                            |               | 1hr 15Min | s         |       |
| Passengers                   | Fare                     |                                                                          | Optional Extras            |               |           | Taxes     |       |
|                              | туре                     | Baggage                                                                  | In-flight<br>entertainment | Seat          | Extra     |           | total |

Указываете пассажира и нажимаете на кнопку Check availability

| Amend b                    | Add passen                               | ger                                           |                                         | ×   | eats and bagg                |
|----------------------------|------------------------------------------|-----------------------------------------------|-----------------------------------------|-----|------------------------------|
|                            | How many passe                           | engers do you want                            | to add?                                 |     |                              |
| Journey 1:<br>Dubai to Bah | Please note that t<br>sectors on this be | the passengers will<br>ooking.                | be added to all                         |     | Journey tota<br>AED 1,040.00 |
| → Departin                 | Adults<br>(> 11 yrs)                     | Children<br>(2 - 11 yrs)                      | Infants<br>(Under 2<br><u>yrs)</u><br>1 |     | ber 2013                     |
| Ca                         | If you wish to add                       | d more than 9 adults<br>se call flydubai on + | s and / or children<br>971 4 231 1000   | to  | seats and ba                 |
| Flight no.                 | the booking, ploa                        |                                               | 01112011000                             | -   |                              |
| FZ-023                     |                                          | Cheo                                          | ck availability                         |     | ort<br>3 September 201       |
| Passengers                 | Fare                                     |                                               | Optic                                   | nal | Extras                       |

Далее укажите данные пассажира и нажмите на кнопку Continue

| Infant 3                     |                               |
|------------------------------|-------------------------------|
| * Assign infant to:          | TEST TEST (Primary Passenger) |
| * First name:                | TEST                          |
| Middle name:<br>* Last name: | Enter middle name TEST        |
| * Date of birth:             | 15 💌 September 💌 2013 💌       |
|                              | Continue                      |

| Baggage                                                                                                    |                                                                                                    |                                |
|----------------------------------------------------------------------------------------------------|----------------------------------------------------------------------------------------------------|--------------------------------|
| Want to take extra baggage?<br>Each member of your party can take 7 kg of han-<br>charges by booking an additional baggage allow                                                                                                    | d baggage on your flight. If you want to take m<br>ance now?                                                                                                 | ore, why not avoid check-in    |
| TEST TEST Adult                                                                                                    |                                                                                                    |                                |
| Dubai to Bahrain with FZ<br>Flight number 023 on 13 September 2013                                                                                                    | No thanks 7 kg hand baggage is fine                                                                                                    |                                |
| TEST TEST Child                                                                                                    |                                                                                                    |                                |
| Dubai to Bahrain with FZ<br>Flight number 023 on 13 September 2013                                                                                                    | No thanks 7 kg hand baggage is fine                                                                                                    |                                |
| TEST TEST Infant                                                                                                    | <i>i</i> Infants under 2 years of age don't h<br>baggage allowance                                                                                           | nave their own                 |
| Add travel insurance                                                                                                    |                                                                                                    |                                |
| Protect yourself on your trip: travel insurance can cover you if you have an accident, become ill or have                                                                                                    | Yes, I want travel insurance for<br>all passengers<br>(Cover includes cancellation, medical<br>and baggage insurance for each<br>passenger. Taxes included.) | Total<br><sup>AED</sup> 103.00 |
| to cancel.                                                                                                    | No travel insurance thanks                                                                                                    | View complete policy details   |
| <ul> <li>You can take out travel insurance for yourself or for other travellers.</li> <li>The people you want to cover have to be residents of the country where they are starting the journey.</li> <li>For a return journey, you can be covered for as long as your trip lasts up to a maximum of 90 days, starting from the day you travel.</li> </ul> |                                                                                                    |                                |
|                                                                                                    |                                                                                                    |                                |
|                                                                                                    |                                                                                                    | Continue                       |

Добавте необходимые сервисы и нажмите на Continue.

Additional payment это сумма к доплате, и если вы согласны то нажимаете на кнопку Apply changes.

| Changes are high                   | lighted belo                | ow. These changes are n             | ot guara    | nteed until a pay    | yment has l      | been made. |             |                    |
|------------------------------------|-----------------------------|-------------------------------------|-------------|----------------------|------------------|------------|-------------|--------------------|
| Fare:<br>Taxes:                    |                             | AED<br>AED                          | 580<br>160  | Fare:<br>Taxes:      |                  |            | AE<br>AE    | D 1160.00<br>D 320 |
|                                    |                             |                                     |             |                      |                  |            |             |                    |
| Services<br>Baggage:               |                             | AED                                 | 0           | Services<br>Baddade: |                  |            | AE          | D 0                |
| Seating total:                     | nont                        | AED                                 | 0           | Seating total:       | tainmont         |            | AE          |                    |
| m-night entertainn                 | nent.                       | AED                                 | 0           | in-inght enter       | tainment.        |            | AE          | 0 0                |
| Non refundable                     |                             | AED                                 | 0.00        | Non refundat         | ble              |            |             | 0.00               |
| insurance.                         |                             | AED                                 | 0.00        | insurance.           |                  |            | AE          | 0.00               |
| Penalty                            |                             | AED                                 | 0           | Penalty              | our mont         |            | AL          | D 740 0            |
|                                    |                             |                                     |             | Additional           | bayment.         |            | A           | ED 740.0           |
|                                    |                             |                                     |             |                      | Cancel ame       | ndments    | Apply       | changes            |
|                                    |                             |                                     |             |                      |                  |            |             |                    |
| Journey 1 Dub                      | ai Airport                  | to Bahrain Airport                  |             |                      |                  | Journe     | ey total: A | ED 1,480.0         |
| ,                                  |                             |                                     |             |                      |                  |            | ,           |                    |
|                                    | epart: 13/                  | 09/2013 07:15                       |             |                      |                  |            |             |                    |
| Passengers                         | Fare                        |                                     | Optio       | nal Extras           |                  |            | Taxes       | Subtotal           |
|                                    | type                        | Baggage                             | In-fli      | n-flight Seat Extra  |                  | Extra      |             |                    |
|                                    |                             |                                     | ente        | rtainment            |                  |            |             |                    |
| Mr TEST TEST<br>Adult              | Pay To<br>Change<br>AED 265 | Hand baggage 7 KgOnly               |             |                      |                  |            | AED 80      | AED 345            |
|                                    |                             |                                     |             |                      |                  |            |             |                    |
| anage booking                      |                             |                                     |             |                      |                  |            |             |                    |
| Booking Ref:                       |                             | Last name:                          |             | Fir                  | nd Booking       |            |             |                    |
| o.g. 001012                        |                             |                                     |             |                      |                  |            |             |                    |
| Devision in the                    |                             |                                     |             |                      |                  |            |             |                    |
| You can pay using a cre            | er<br>dit card (Master      | Card or Visa) or a voucher          |             |                      |                  |            |             |                    |
| You can't use your credi<br>Sudan. | t card to pay for           | someone else to travel to or from E | Bangladesh, | Ethiopia, Nepal, Pak | istan, Sri Lanka | a or       |             |                    |
| Payment details                    |                             |                                     |             |                      |                  |            |             |                    |
|                                    |                             |                                     |             | Fields marked        | * must be comp   | leted      |             |                    |
| Тс                                 | otal paymen                 | t due: AED 770.00                   | Vouchor     |                      |                  |            |             |                    |
|                                    | Payment                     | metriod: 🗢 Available Credit 🕔       | - voucrief  |                      |                  |            |             |                    |
|                                    |                             |                                     |             |                      |                  |            |             |                    |
|                                    |                             |                                     |             | Comp                 | lete paymer      | nt         |             |                    |
|                                    |                             |                                     |             |                      |                  |            |             |                    |

Далее чтобы оплатить нажмите на кнопку Complete payment.

# <u>Добавление багажа</u>

Вы можете добавить багаж сразу при бронировании, выбрав сегмент и кг.

|             | n, onargoo oy oooning an adamona ooggago anon<br>Adult                                                                                             | unou no tt .                                                                                                    | Thursday 28 November 2013                                                                                                    |
|-------------|----------------------------------------------------------------------------------------------------|----------------------------------------------------------------------------------------------------|----------------------------------------------------------------------------------------------------|
| →           | Yekaterinburg to Dubai with FZ<br>Flight number 902 on 28 November 2013<br>Dubai to Yekaterinburg with FZ                                          | 7 kg hand baggage plus 20 kg included checked baggage allo                                                                                                    | Depart: 17:10<br>Arrive: 20:30<br>Duration:<br>4hrs 20minutes<br>Class of travel:<br>Economy                                    |
| Ì           | Flight number 901 on 28 December 2013                                                                                                    |                                                                                                    | Free to change fare Constraints Sector: RUB 28,040.58                                                                           |
| IVANOVA ANI | NA Adult                                                                                                    |                                                                                                    | See full breakdown                                                                                                    |
| ≁<br>⊀      | Yekaterinburg to Dubai with FZ<br>Flight number 902 on 28 November 2013<br>Dubai to Yekaterinburg with FZ<br>Flight number 901 on 28 December 2013 | 7 kg hand baggage plus 20 kg included checked baggage allo         7 kg hand baggage plus 20 kg included checked baggage allowance         Add 10 kg checked baggage (30 kg) total RUB 360.00         Add 20 kg checked baggage (40 kg) total RUB 900.00         7 kg hand baggage plus 20 kg included checked baggage allo | ✓     2. Dubai To Yekaterinburg       Saturday 28 December 2013       Depart:     09:00       Arrive:     16:10       Duration: |
| IVANOVA LIS | A Child                                                                                                    |                                                                                                    | Gines of travely                                                                                                    |
|             | All flights                                                                                                    | 7 kg hand baggage plus 20 kg included checked baggage allo                                                                                                    | Economy<br>Free to change fare                                                                                                  |
| IVANOVA KI  | RA Infant                                                                                                    | <i>i</i> Infants under 2 years of age don't have their own baggage allowance                                                                                                    | See full breakdown                                                                                                    |
|             |                                                                                                    |                                                                                                    | Passengers:                                                                                                    |
|             |                                                                                                    |                                                                                                    | IVAN IVANOV                                                                                                    |
| Meal        |                                                                                                    |                                                                                                    | IVANOVA ANNA                                                                                                    |
|             | Pre-order your meal on a selection of flights                                                                                                    | 5                                                                                                    | IVANOVA LISA                                                                                                    |
|             | On a selection of flights in economy class, you can<br>the first served and you have a wide choice of me                                           | n now pre-purchase a hot meal before your flight. You will be among<br>als not available for on board purchase. Your hot meal will be served                                                                                                    | IVANOVA KIRA                                                                                                    |

Или после бронирования заходите в билет через опцию Manage booking далее Amend booking-Change extras

| Cancel sector | Change dates | Change extras | Add passengers |
|---------------|--------------|---------------|----------------|
|               |              |               |                |

И далее выбираете, к какому пассажиру необходимо добавить багаж.

Нажимая на кнопку - Select a different allowance for each flight вы можете выбрать на какой сегмент добавить багаж.

| Adult       |             |                                                            |
|-------------|-------------|------------------------------------------------------------|
|             | All flights | 7 kg hand baggage plus 20 kg included checked baggage allo |
| Adult       |             |                                                            |
|             | All flights | 7 kg hand baggage plus 20 kg included checked baggage allo |
| 'A Adult    |             |                                                            |
|             | All flights | 7 kg hand baggage plus 20 kg included checked baggage allo |
| JRINA Adult |             |                                                            |
|             | All flights | 7 kg hand baggage plus 20 kg included checked baggage allo |

# EXTRA SEATS

для того что бы забронировать extra seat т.е оформить дополнительное место по желанию пассажира, в личном кабинете необходимо в этом же бронировании добавить пассажира, указав фамилию пассажира такую же, а вместо имени указать EXST

Например : KOWEVAYA ANNA MRS

KOWEVAYA EXST

При этом в обязательном порядке необходимо выслать нам на helpdesk.russia@flydubai.com номер билета для того чтоб добавить SSR для этого дополнительного билета.

Оплата extra seat будет производиться как на ADULT т.е полная стоимость билета на одного взрослого пассажира.

И в обязательном порядке необходимо выбрать места в салоне самолета (4А,4В).

| Passengers                | Baggage                                               | Meal                                    | In-flight<br>entertainment    | Seat              | Extras          | Total      |
|---------------------------|-------------------------------------------------------|-----------------------------------------|-------------------------------|-------------------|-----------------|------------|
| MR ANNA KOWEVAYA<br>Adult | Hand baggage<br>7Kg plus<br>20 kg Baggage<br>Included | Buy<br>snacks<br>and drinks<br>on board | Buy on board,<br>if available | 4 B<br>RUB 180.00 | No<br>Insurance | RUB 180.00 |
| EXST KOWEVAYA<br>Adult    | Hand baggage<br>7Kg plus<br>20 kg Baggage<br>Included | Buy<br>snacks<br>and drinks<br>on board | Buy on board,<br>if available | 4 A<br>RUB 180.00 | No<br>Insurance | RUB 180.00 |